You will be presented with this screen (shown below)

Select one of the following options below the sign in button (Gmail or Outlook preferable) and then use your existing details to login.

You will then be presented with another screen about registration, paste the code copied earlier into the invitation code input box and click register.

You will then be presented with a screen (As shown below) that asks for one of your children's date of birth who is attending TBGS, please enter the DOB in the following format DD/MM/YYYY.

Once you have entered the DOB then click the verify button.

whilst the account is being created.

| Desistration A second                      | <u></u>                                          |                                                                                                    |
|--------------------------------------------|--------------------------------------------------|----------------------------------------------------------------------------------------------------|
| مان من من من من من من من من من من من من من |                                                  | Varia appoint la balagraphica and paraference of Varia villiges and a second second se |
|                                            | Elapsed 4 seconds                                |                                                                                                    |
|                                            |                                                  |                                                                                                    |
|                                            | i i se su se se se se se se se se se se se se se |                                                                                                    |

Once signed in you should be able to view the relevant information in regards to your child (the top of the screen will look like the image below but your child's information will be listed below the image.

|                               | 9 <b>-</b> 2 |
|-------------------------------|--------------|
| E 11 Martin Constant Constant |              |
|                               |              |

## Accessing SIMS Parent

Once you've registered, you can access the SIMS Parent website by either following the link from our website (at the top of the homepage) or by visiting <u>www.sims parent.co.uk</u> directly.

There are also SIMS Parent apps available for both Android and iOS devices – these are free and can be downloaded from Google Play or the Apple App store – search for "SIMS Parent"

## Problems?

Should you require any assistance with using SIMS Parent, please contact the TBGS IT Team at school at <u>sims@tbgs.torbay.sch.uk</u> including details of the issue.

## Multiple Children

You should be able to view details of all children you currently have at TBGS. If you have more than one child at TBGS, and cannot see details for them all, or have received multiple activation e mails, please contact the School and we'll straighten our records out!